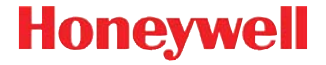

# ScanPal<sup>™</sup> 5100

# Guida di avvio rapido

5100-IT-QS Rev A 3/13

# Contenuto della confezione

Accertarsi che la confezione contenga quanto segue:

- Terminale mobile ScanPal 5100
- Batteria principale (3,7 V agli ioni di litio)
- Alimentatore CA
- Cinturino
- Clip per cintura
- Guida di avvio rapido

Nota: se sono stati ordinati accessori per il terminale, verificare la loro presenza nell'ordine.

Conservare l'imballaggio originale in caso di un'eventuale restituzione del terminale ScanPal per un intervento di assistenza.

#### Pannello anteriore

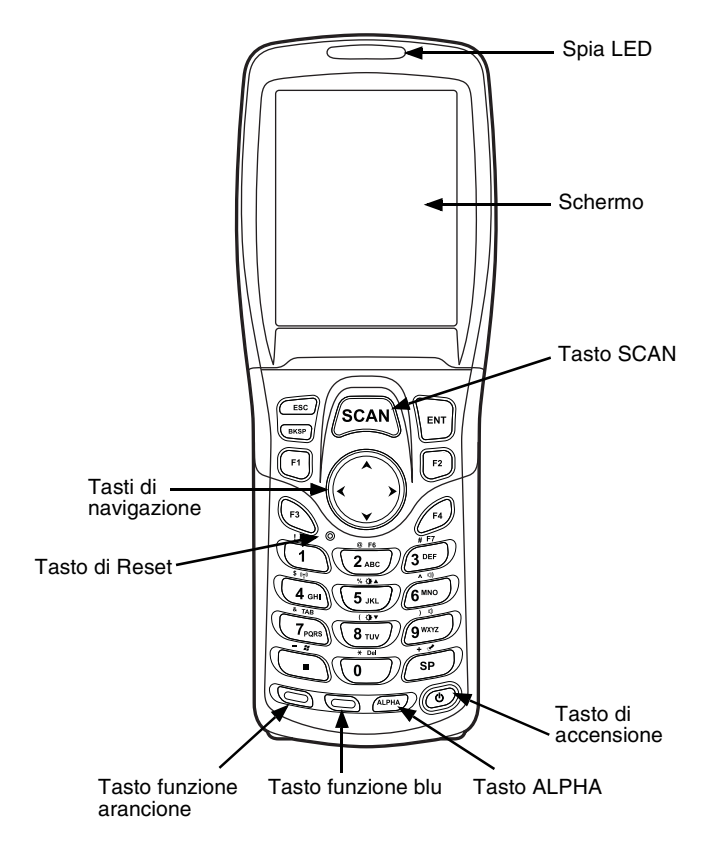

#### Pannello posteriore

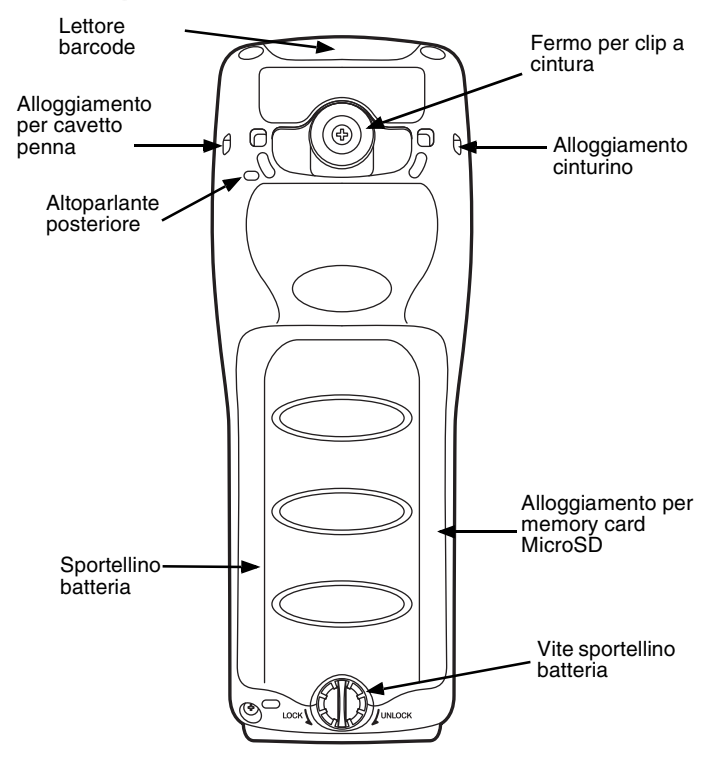

## Tastiera

#### Tastiera numerica

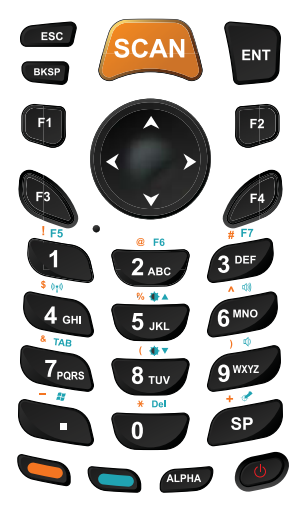

#### Tasti di navigazione con puntatore del mouse

Per attivare il puntatore del mouse, premere il tasto ALPHA finché non viene visualizzato un puntatore nella barra delle applicazioni.

Per spostare il puntatore, utilizzare i tasti 1, 2, 3, 4, 6, 7, 8, 9. Per selezionare, premere il tasto 5.

Per disattivare il puntatore del mouse, premere il tasto ALPHA.

#### Installazione della batteria

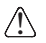

Assicurarsi che tutti i componenti siano asciutti prima di procedere al collegamento di terminali/batterie con dispositivi periferici. Il collegamento di componenti bagnati può provocare danni non coperti dalla garanzia.

Il terminale ScanPal 5100 viene fornito con la batteria confezionata separatamente dal terminale. Attenersi ai seguenti passi per installare la batteria.

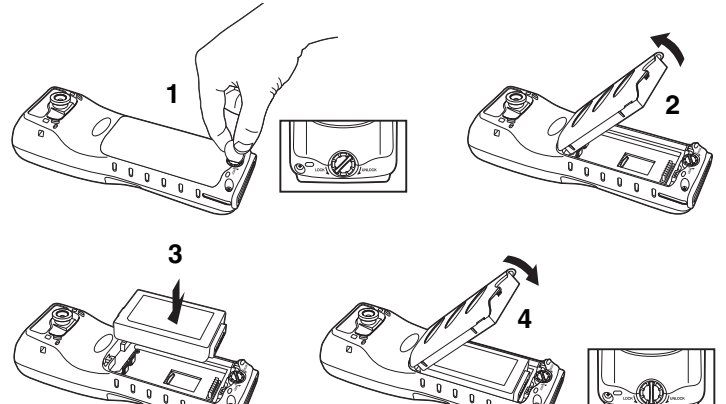

Nota: installare lo sportello della batteria prima di alimentare il terminale.

Collegare il terminale a una delle periferiche di carica dello ScanPal 5100 per caricare la batteria.

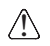

Si consiglia di utilizzare batterie Honeywell agli ioni di litio. L'utilizzo di batterie non Honeywell può provocare danni non coperti dalla garanzia.

# Ricarica dello ScanPal 5100

I terminali ScanPal 5100 vengono forniti con la batteria principale e la batteria di backup quasi totalmente scariche. Prima dell'utilizzo iniziale, ricaricare la batteria principale con un caricabatterie ScanPal 5100 per almeno 4 ore.

Se si rimuove la batteria o quando la batteria è completamente scarica, una batteria di backup completamente carica consentirà di lavorare all'incirca per 0,5 ore in modalità di sospensione. Durante questo periodo, è possibile sostituire o ricaricare la batteria principale.

Se la batteria di backup si scarica completamente, alcuni dati andranno persi.

#### Indicatori LED ScanPal 5100

| Verde | Carica o completamente caricata |
|-------|---------------------------------|
| Rosso | In carica                       |

## Cavo per ricarica/trasmissione dati

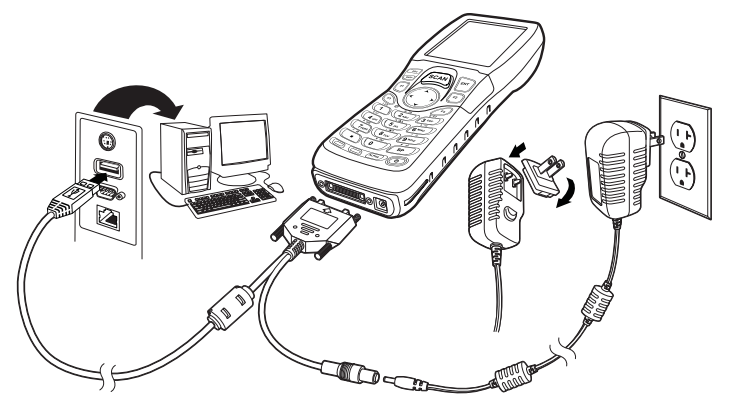

#### HomeBase

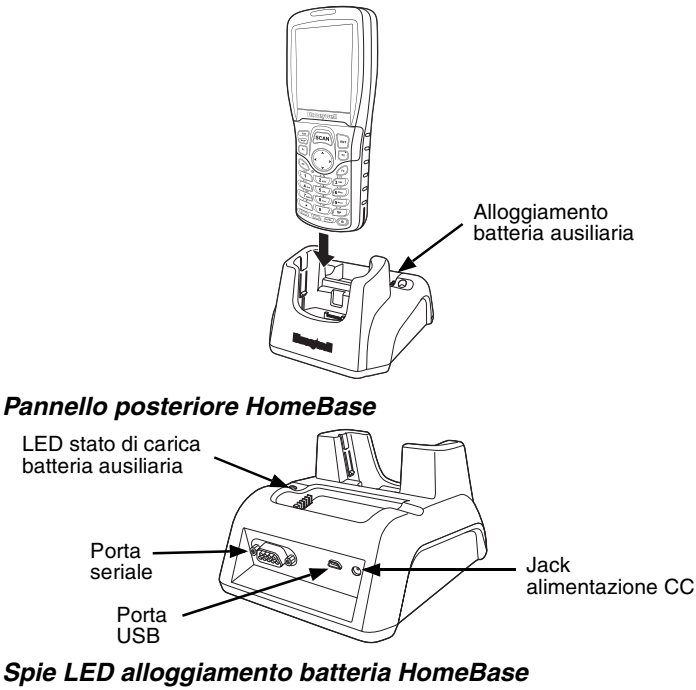

| Verde                       | Piena (carica completata)                        |
|-----------------------------|--------------------------------------------------|
| Rosso                       | Ricarica rapida                                  |
| Arancione                   | Pre-ricarica (batteria quasi scarica)            |
| Arancione -<br>Lampeggiante | Impossibile ricaricare la batteria               |
| Spento                      | Batteria assente, temperatura eccessiva o errata |

## Sospensione/ripristino del terminale

Per mettere il dispositivo in Suspend Mode con il terminale acceso:

- 1. Premere e rilasciare il pulsante di Alimentazione.
- 2. Per riattivare il dispositivo dalla modalità di sospensione, premere e rilasciare il pulsante di **Alimentazione**.

# Riavvio del dispositivo

In caso di errore del sistema, premere il pulsante di ripristino. Il terminale ScanPal 5100 si riavvia una volta rilasciato il pulsante di ripristino.

# Comunicazioni ActiveSync

Per sincronizzare i dati (es.: email, rubrica e calendario) fra il terminale e la workstation host (PC):

- Installare sul PC ActiveSync® (versione 4.5 o superiore) o Windows® Mobile Device Center (WDMC). L'ultima versione di ActiveSync o WDMC può essere scaricata dal sito Web di Microsoft (http://go.microsoft.com/fwlink/?Linkld=147001).
- Nota: i terminali ScanPal 5100 vengono forniti con ActiveSync già installato. ActiveSync sul terminale ScanPal 5100 funziona con WDMC su computer con sistema operativo Windows Vista o Windows 7 e con ActiveSync su computer con sistema operativo Windows XP.
- 2. Il terminale ScanPal 5100 e il PC devono essere configurati per lo stesso tipo di comunicazione.
- 3. Collegare il terminale al PC (usando una periferica ScanPal 5100) per avviare la comunicazione. Per ulteriori informazioni su ActiveSync o Windows Mobile Device Center, visitare il sito web www.microsoft.com.

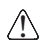

Si consiglia di utilizzare esclusivamente periferiche, cavi e adattatori di alimentazione Honeywell. L'utilizzo di periferiche, cavi o adattatori di marca diversa può provocare danni non coperti dalla garanzia.

#### Installazione di una scheda di memoria

- 1. Spegnere il terminale.
- 2. Sbloccare e togliere lo sportello batteria.
- 3. Togliere la batteria.
- 4. Far scorrere la scheda MicroSD nello slot finché non si sente un clic.
- 5. Installare la batteria.
- 6. Installare e chiudere lo sportello batteria.
- 7. Accendere il terminale.

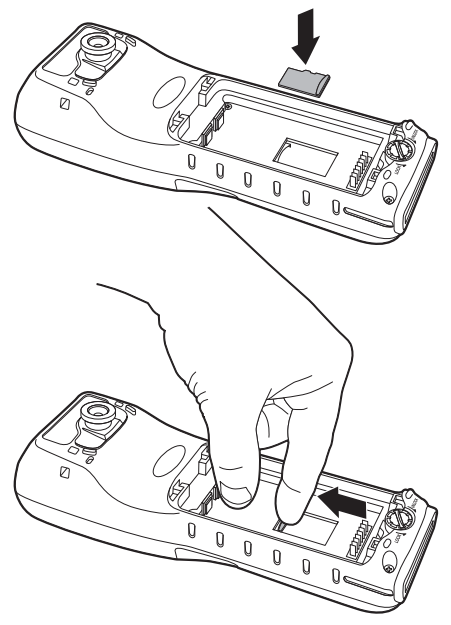

# Utilizzo del motore di scansione

Puntare il fascio di puntamento sul codice a barre. Per risultati ottimali, il fascio di puntamento deve essere allineato al codice a barre. Si consiglia di tenere il terminale a una distanza di 10-25 cm (4-10 pollici) dal codice a barre.

- 1. Toccare **Start > Programs > Demos > Scan Demo** (Start > Programmi > Demo > Demo scansione).
- 2. Puntare il terminale ScanPal 5100 sul codice a barre.
- 3. Proiettare il fascio di puntamento tenendo premuto il tasto SCAN.
- Centrare il fascio di puntamento sul codice a barre. Per prestazioni ottimali, evitare i riflessi tenendo il terminale leggermente angolato durante la lettura del codice a barre.
- Quando il codice a barre è stato letto correttamente, il terminale emette un segnale acustico. L'informazione del codice a barre è stata inserita nell'applicazione in uso.

# Fascio di puntamento

Il fascio di puntamento è più stretto quando il terminale è vicino a un codice a barre e più ampio via via che ci si allontana dal codice a barre.

Il fascio di puntamento deve essere tenuto più vicino ai simboli che contengono barre o elementi di piccole dimensioni (dimensioni millesimali). Il fascio di puntamento deve essere tenuto più lontano dai simboli che contengono barre o elementi di maggiori dimensioni (dimensioni millesimali).

#### Modello di puntamento High-Vis rosso 5300SR

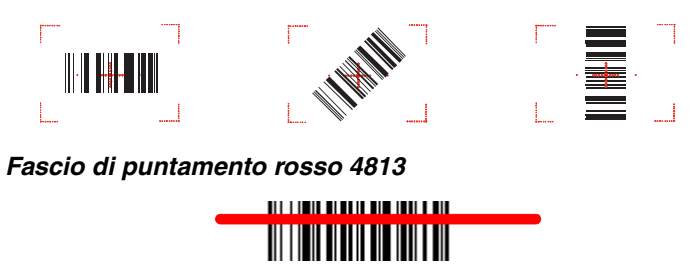

# Assistenza tecnica

Per informazioni su come contattare il supporto tecnico e l'assistenza, visitare il sito www.honeywellaidc.com.

## Documentazione per l'utente

Per le versioni in altre lingue di questo documento e per scaricare il Manuale utente, visitare il sito www.honeywellaidc.com.

# Brevetti

Per informazioni sui brevetti, fare riferimento al sito www.honeywellaidc.com/patents.

## Garanzia limitata

Visitare il sito www.honeywellaidc.com/warranty\_information per informazioni sulla garanzia del prodotto.

## Disclaimer

Honeywell International Inc. ("HII") reserves the right to make changes in specifications and other information contained in this document without prior notice, and the reader should in all cases consult HII to determine whether any such changes have been made. The information in this publication does not represent a commitment on the part of HII.

HII shall not be liable for technical or editorial errors or omissions contained herein; nor for incidental or consequential damages resulting from the furnishing, performance, or use of this material.

This document contains proprietary information that is protected by copyright. All rights are reserved. No part of this document may be photocopied, reproduced, or translated into another language without the prior written consent of HII.

© 2011-2012 Honeywell International Inc. Tutti i diritti riservati.

Indirizzo Web: www.honeywellaidc.com